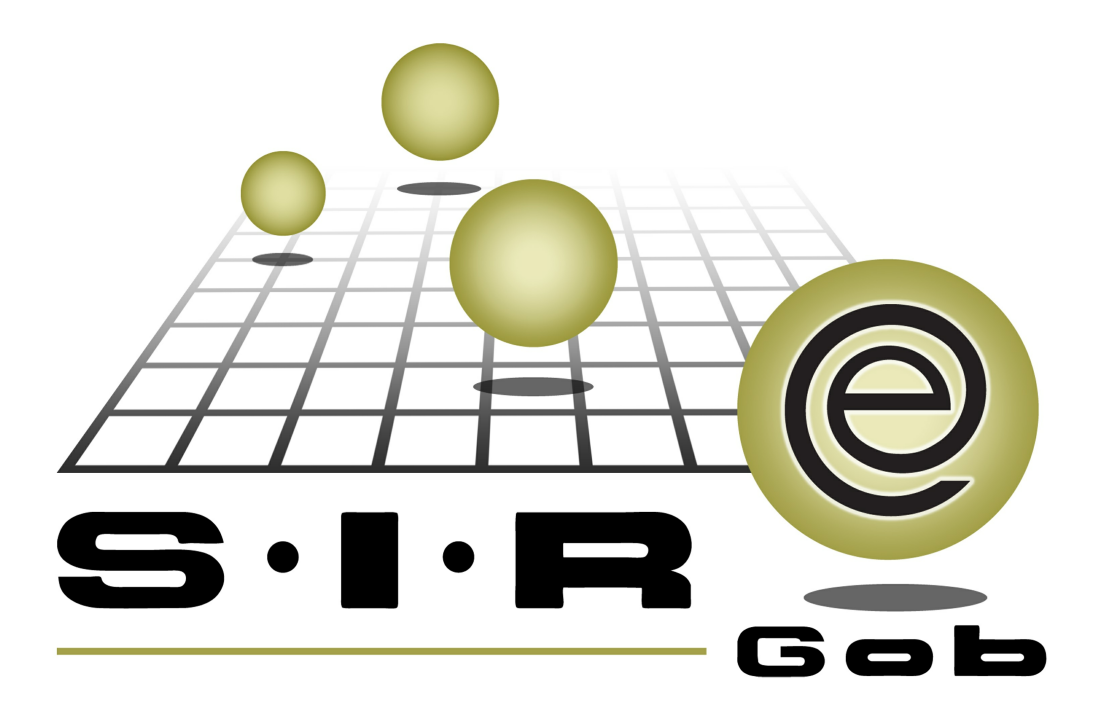

# Guía rápida de procesos SIAFEV 2.0

### **GRP SIAFEV 2.0** Plataforma Integral de Gestión Gubernamental

El presente documento tiene por objetivo apoyar en el conocimiento de SIAFEV 2.0 en cada uno de sus subproductos y módulos, por lo tanto algunas recomendaciones y explicaciones se reiteran o repiten en cada apartado, consideramos este documento para ser estudiado por capítulo o bien como referencia de cada módulo.

## Tabla de contenidos

| 1. Aplicación de retención para el CFE a participaciones.      | •••• 4   |
|----------------------------------------------------------------|----------|
| 1.1. Ingresar al módulo · · · · · · · · · · · · · · · · · · ·  | • • • 5  |
| 1.2. Abrir participación · · · · · · · · · · · · · · · · · · · | · · · 7  |
| 1.3. Ingresar al detalle······                                 | •••• 9   |
| 1.4. Insertar retención · · · · · · · · · · · · · · · · · · ·  | · · · 11 |
| 1.5. Grabar detalle·····                                       | • • • 15 |

4

### 1. Aplicación de retención para el CFE a participaciones.

Descripción: Consiste en la aplicación un descuento a una participación para realizar la retención del presupuesto que se le asigna al pago del CFE.

Las pantallas que se presentan a continuación, contienen botones y operaciones de uso general.

#### 1.1. Ingresar al módulo

Para ingresar al módulo de participaciones, el usuario dará clic sobre la opción "Participaciones", cuya ruta es:

🧼 Procedimientos » Operaciones generales » Participaciones 🔤 .

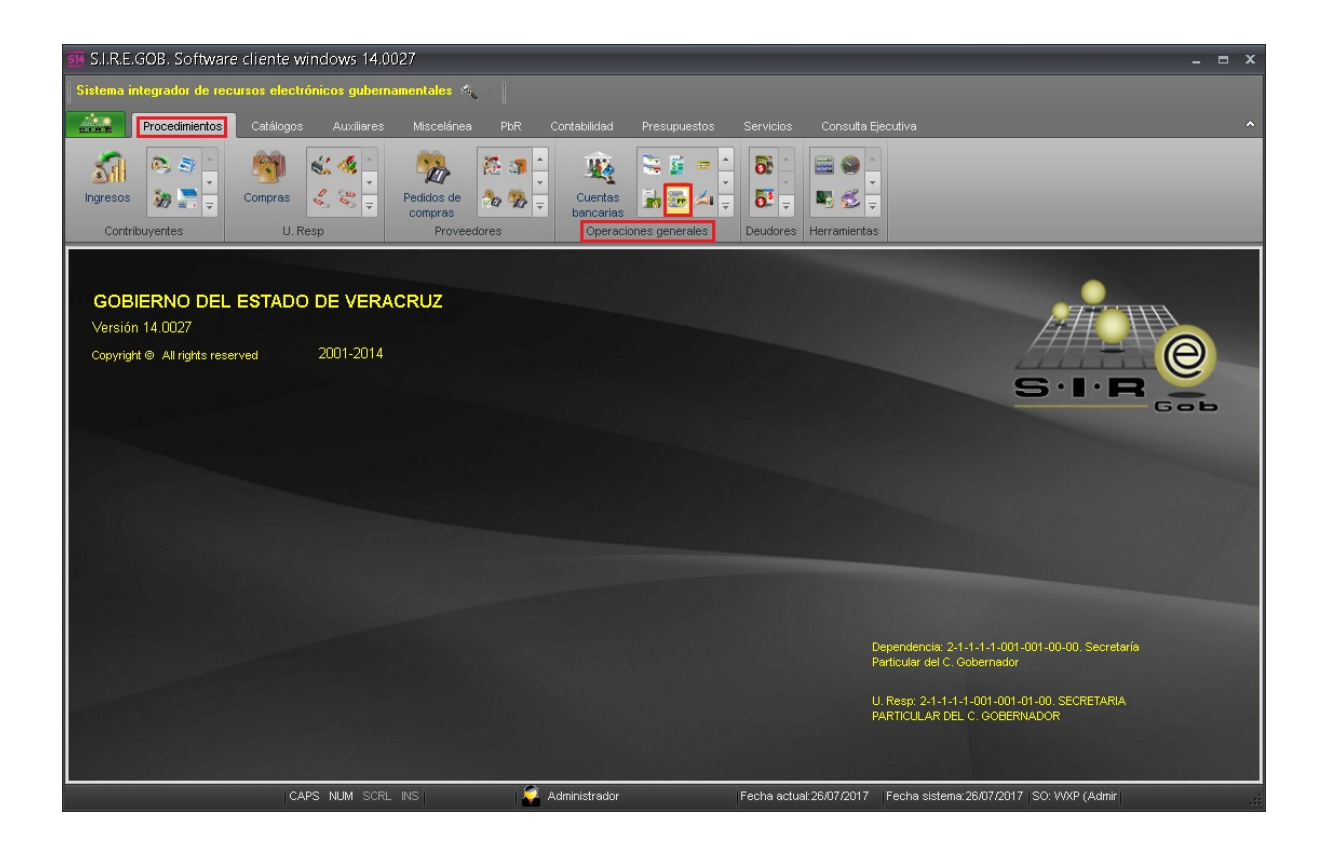

6

A continuación, la plataforma mostrará la ventana "Listado de participaciones" en la que se encuentran las operaciones del Ente Público. El usuario deberá localizar el registro al que aplicará la retención C.F.E. como a continuación se indica:

| R             | istado de partic     | ipaciones              |                    |                            |       |                             |                     | - = ×         |
|---------------|----------------------|------------------------|--------------------|----------------------------|-------|-----------------------------|---------------------|---------------|
| Arch          | nivo 🔻               |                        |                    |                            |       |                             |                     |               |
| 1<            | « < > >>             | >1 +                   | $\Theta$           | 🛛 � 💙 🎇 🚍                  |       | < 📰 😞                       |                     |               |
| Arra          | astrar un encabezado | de columna ac          | quí para agrup     | ar por esa columna         |       |                             | _                   | <b>^</b>      |
| M             | Clave participación  | Fecha                  | U. Resp            | Nombre U. Resp             | Clase | Тіро                        | Resta               | Total         |
|               | 3280                 | 10/07/2017             | 0456 🦻             | VERACRUZ                   |       | Pago de participaciones E   | 1,000.00            | 1,000.0       |
|               | 3281                 | 13/07/2017             | 0337 🧋             | XHUATLÁN DE MADERO         |       | Pago de participaciones E   | 0.00                | 0.0           |
|               | 3282                 | 13/07/2017             | 0082 🦉             | TESORERIA                  |       | Anticipo de participaciones | 3,494,150.96        | 3,494,150.8   |
|               | 3283                 | 17/07/2017             | 0082 🦉             | TESORERIA                  |       | Anticipo de participaciones | 0.00                | 100.0         |
|               | 3284                 | 21/07/2017             | 0087 🧃             | DIRECCION GENERAL DE PROGR | ,     | Anticipo de participaciones | 0.00                | 0.0           |
|               | 3285                 | 21/07/2017             | 0087 🧋             | DIRECCION GENERAL DE PROGR | ,     | Anticipo de participaciones | 0.00                | 1,000.0       |
| >             | 3286                 | 24/07/2017             | 0438 🛛 🕏           | TLACOLULAN                 |       | Pago de participaciones E   | 1,175,592.52        | 1,175,592.    |
|               | 3287                 | 25/07/2017             | 0082 🛛             | TESORERIA                  |       | Anticipo de participaciones | 1,298,999,999,999   | 1,298,999,    |
|               |                      |                        |                    |                            |       |                             | 1,311,141,997,4     | 1,306,775     |
| 144 44        | 1 4 999 de 1000 🔸    | * ** ** **             | * * 7              |                            |       |                             |                     | +             |
| Orde          | nados por clave de   | participación          | n                  |                            |       |                             | Inicio              | 👂 Final 🔵     |
| _             |                      |                        |                    |                            |       |                             | No. Má <u>x</u> . M | V.: 1000      |
| <u>1</u> . CI | ave part. 2. Fecha   | <u>3</u> . U.Resp, fec | :ha <u>4</u> Consi | ltar participaciones       |       |                             |                     |               |
| Ch            | eve nert             | -                      |                    |                            |       |                             | V Obtener por últir | nos registro: |
| GR            | ive part             |                        |                    |                            | - 😪   | Consultar Anteriores        | ▶ Siguientes        | Alir Salir    |

#### 1.2. Abrir participación

Para acceder a la participación, será necesario dar clic en el botón de "Detalle" (Enter) que se encuentra en la parte media de la ventana tal como a continuación se indica:

| - 0                                     |                |                    |                             |       |                             |                     |               |
|-----------------------------------------|----------------|--------------------|-----------------------------|-------|-----------------------------|---------------------|---------------|
| 🐱 Listado de partic                     | ipaciones      |                    |                             |       |                             |                     | - = ×         |
| Archivo -                               |                |                    |                             |       |                             |                     |               |
| RACOS                                   |                |                    | 🛪 🐟 💙 🎰 🚍                   |       |                             |                     |               |
|                                         |                |                    |                             |       | I '=='   ●•●                |                     |               |
| Arrastrar un encabezado                 | de columna ac  | luí para agru      | ar por esa columna          |       |                             |                     |               |
| Clave participación                     | Fecha          | U. Resp            | Nombre U. Resp              | Clase | Тіро                        | Resta               | Total         |
| 3280                                    | 10/07/2017     | 0456               | VERACRUZ                    |       | Pago de participaciones E   | 1,000.00            | 1,000.0       |
| 3281                                    | 13/07/2017     | 0337 🥈             | IXHUATLÁN DE MADERO         |       | Pago de participaciones E   | 0.00                | 0.0           |
| 3282                                    | 13/07/2017     | 0082               | TESORERIA                   |       | Anticipo de participaciones | 3,494,150.96        | 3,494,150.9   |
| 3283                                    | 17/07/2017     | 0082               | TESORERIA                   |       | Anticipo de participaciones | 0.00                | 100.0         |
| 3284                                    | 21/07/2017     | 0087               | DIRECCION GENERAL DE PROGRA |       | Anticipo de participaciones | 0.00                | 0.0           |
| 3285                                    | 21/07/2017     | 0087               | DIRECCION GENERAL DE PROGRA |       | Anticipo de participaciones | 0.00                | 1,000.0       |
| > 3286                                  | 24/07/2017     | 0438               |                             |       | Pago de participaciones E   | 1,175,592.52        | 1,175,592.    |
| 3287                                    | 25/07/2017     | 0082               | TESORERIA                   |       | Anticipo de participaciones | 1,298,999,999,999   | 1,298,999,9   |
|                                         |                |                    |                             |       |                             |                     |               |
|                                         |                |                    |                             |       |                             | 1,311,141,997,4     | 1,306,779     |
| 🙌 📢 🖣 999 de 1000 🗍                     | * * ** **      | * * Ŧ              | ◀                           |       |                             |                     | •             |
| Ordenados por clave de                  | participaciór  | 1                  |                             |       |                             | Inicio              | Final         |
|                                         |                |                    |                             |       |                             | No. Má <u>x</u> . M | ov.: 1000     |
| <u>1</u> . Clave part. <u>2</u> . Fecha | 3. U.Resp, fec | ha <u>  4</u> Cons | ultar participaciones       |       |                             |                     |               |
| Clave part:                             |                |                    |                             |       |                             | Obtener por últir   | nos registro: |
|                                         |                |                    |                             | 8     | Consultar Anteriores        | Siguientes          | Salir Salir   |

8

Se deberán considerar los siguientes criterios :

- La participación deberá estar con el estado "Ingresando operación".
- El tipo será "Pago de participaciones".
- La marca de "Clase" debe estar como egresos.
- El concepto de depósito será "Pago de participaciones".

A continuación se muestra la imagen con los puntos mencionados anteriormente:

| 🗟 Participacione                                                                     |                                          |                           |        |                 |                      |                         |                |                 |                                       |
|--------------------------------------------------------------------------------------|------------------------------------------|---------------------------|--------|-----------------|----------------------|-------------------------|----------------|-----------------|---------------------------------------|
| Archivo -                                                                            |                                          |                           |        | Estado operacir | ón                   |                         |                |                 | F                                     |
| 1< << < >                                                                            | >> >1 +                                  |                           |        | 0               | on 🛧 🥒               | J 🗙 🖴                   | N & 1          |                 | 13                                    |
| 229<br>229                                                                           |                                          |                           |        |                 | Clase V              | Dece de parti           |                | ·• ·            | 2407/2017 -                           |
| Clave: 520                                                                           |                                          |                           |        |                 | C Ingresos 🖲 Egresos | Tipo:   2 Pagu de parao | ipaciones      | 26/05/2017      | Eecha: 24/07/2017                     |
| Proveedor 0002893                                                                    | *                                        |                           |        |                 | Clasif PART - PART   |                         | Fiercicio      | 2017 -          | Mes: Julio -                          |
|                                                                                      |                                          | R Provecto:               |        |                 | Giash                | CIPACIONEO              | Gereiero.      |                 | <u>m</u> es.                          |
| E No. de 7009368                                                                     | 8722 -                                   | 🖾 Concepto (Depósito):    | 26 - P | AGO DE PARTICIP | ACIONES              |                         |                |                 |                                       |
| cuenta:                                                                              | ción                                     | 4                         |        | 100 001         | NOIGH LO             |                         |                |                 |                                       |
| MORE SMILLO OF EIG                                                                   | CION                                     |                           |        |                 |                      |                         |                |                 |                                       |
| Arrastrar un encabeza                                                                | ido de columna aquí para ag              | rupar por esa columna     |        |                 |                      |                         |                |                 |                                       |
| Cve. Egreso                                                                          | Renglón Concepto egresc                  |                           |        | Cantidad        | Precio Unit.S/impto  | Parcial S/impto         | Clave proyecto | U. Resp         | Nombre U. Resp                        |
| 352                                                                                  | 4 Participaciones p                      | or Tenencias              | न्न    | 1.00            | 3.54                 | 3.54                    | 0001222 7      | <b>a</b> 0438 7 | TLACOLULAN                            |
| 353                                                                                  | 5 Participaciones p                      | or I.S.A.N.               | R      | 1.00            | 9,760.01             | 9,760.01                | 0001222        | A 0438 7        | TLACOLULAN                            |
| 347                                                                                  | 6 Fondo de Compe                         | nsación del ISAN          | R      | 1.00            | 2,045.72             | 2,045.72                | 0001222        | A 0438 7        | TLACOLULAN                            |
| 348                                                                                  | 7 Fondo de Fiscaliz                      | zación                    | R      | 1.00            | 27,094.11            | 27,094.11               | 0001222        | A 0438 7        | TLACOLULAN                            |
| 349                                                                                  | 8 Fondo de Extracr                       | ción de Hidrocarburos     | R      | 1.00            | 5,857.76             | 5,857.76                | 0001222        | A 0438 7        | TLACOLULAN                            |
| 351                                                                                  | 9 Fondo de Gasolin                       | na y Diesel               | 2      | 1.00            | 35,311.28            | 35,311.28               | 0001222        | <b>A</b> 0438 🛛 | TLACOLULAN                            |
| > 354                                                                                | 10 Incentivos a la V                     | enta de Diesel y Gasolina | 3      | 1.00            | 42.04                | 42.04                   | 0001222        | <b>1</b> 0438 7 |                                       |
|                                                                                      |                                          |                           |        |                 |                      |                         |                |                 |                                       |
|                                                                                      |                                          |                           |        |                 |                      |                         |                |                 |                                       |
|                                                                                      |                                          |                           |        |                 |                      |                         |                |                 |                                       |
| 🕶 ፋ 10 de 10 🔸                                                                       | ·>> >>> >> >> >> >> >> >> >> >> >> >> >> | <                         |        |                 |                      |                         |                |                 | • •                                   |
| ₩                                                                                    | >>>>>>>>>>>>>>>>>>>>>>>>>>>>>>>>>>>      | •                         |        |                 |                      |                         |                |                 | •                                     |
| H4 44 4 10 de 10 →<br>1 Conceptos de egres                                           | >> >> 2 Descuentos                       |                           |        |                 |                      |                         |                |                 | <b></b>                               |
|                                                                                      |                                          |                           |        |                 |                      |                         |                |                 | , , , , , , , , , , , , , , , , , , , |
| H4 44 4 10 de 10 ><br>1 Conceptos de egres<br>311110011<br>. Município de Tiacolula  | >>>>>>>>>>>>>>>>>>>>>>>>>>>>             | KI                        |        |                 |                      |                         |                |                 | ,<br>,                                |
| I Conceptos de egres<br>311110011<br>. Municipio de Tlacolula<br>Observaciones: MAYC |                                          |                           |        |                 |                      |                         | Importe        | subtotal:       | 1,175,592.52                          |

#### 1.3. Ingresar al detalle

Para ingresar al detalle de la participación y poder aplicar dicha retención, se deberá dar clic en el botón "Detalle" in que se encuentra en la parte media de la ventana o simplemente presionar la tecla ENTER.

| vo 🕶                                                                                                    |                                                                                                    |                                           | Estado operaci                               | ón                                                                 |                                                                     |                                                                |                                                                                                    | 12 - 25 - 12<br>14                                                                                                    |
|----------------------------------------------------------------------------------------------------|----------------------------------------------------------------------------------------------------|-------------------------------------------|----------------------------------------------|--------------------------------------------------------------------|---------------------------------------------------------------------|----------------------------------------------------------------|----------------------------------------------------------------------------------------------------|----------------------------------------------------------------------------------------------------|
|                                                                                                    |                                                                                                    |                                           |                                              |                                                                    |                                                                     | 0 0                                                            | <b>a</b>                                                                                                    |                                                                                                    |
| $\langle \langle \rangle \rangle$                                                                                                    |                                                                                                    | <b>60</b> Y                               | ۷ 🖌                                          | 🎱 😭 🥒                                                              | 🎄 🗙 🚍                                                               | N 🔊                                                            | 🎝 🖾                                                                                                    | 22                                                                                                    |
| Clave: 3286                                                                                                    |                                                                                                    |                                           |                                              | Clase                                                              | Tipe: 2 Pago de partic                                              | ipaciones                                                      | -                                                                                                    | Eecha: 24/07/2017 -                                                                                                    |
| I. Resp: 0438 → 🖷                                                                                                    | TLACOLULAN                                                                                                    |                                           | l                                            | ( ingresos (* Egresos                                              |                                                                     | Fecha vigencia:                                                | 26/05/2017                                                                                                    | - al 31/05/2017 -                                                                                                    |
| weedor: 0002893                                                                                                    | •                                                                                                    |                                           |                                              | Clasif.: PART - PART                                               | ICIPACIONES                                                         | Ejercicio                                                      | : 2017 -                                                                                                    | Mes: Julio -                                                                                                    |
|                                                                                                    | Proyect                                                                                                    | 0:                                        | -                                            |                                                                    |                                                                     |                                                                |                                                                                                    |                                                                                                    |
| No. de 70093688722                                                                                                    | 2 🔹 🖬 Concepto (Depósito):                                                                                                    | 26 - P                                    | AGO DE PARTICIP                              | ACIONES                                                            |                                                                     |                                                                |                                                                                                    |                                                                                                    |
| Juenta:<br>DESANDO ODEDACIÓ                                                                                                    | ŚW.                                                                                                    |                                           |                                              |                                                                    |                                                                     |                                                                |                                                                                                    |                                                                                                    |
| RESANDO OPERACIO                                                                                                    | JN                                                                                                    | _                                         |                                              |                                                                    |                                                                     |                                                                |                                                                                                    |                                                                                                    |
|                                                                                                    |                                                                                                    |                                           |                                              |                                                                    |                                                                     |                                                                |                                                                                                    |                                                                                                    |
| strar un encabezado c                                                                                                    | de columna aqui para agrupar por esa columna                                                                                                    |                                           |                                              |                                                                    |                                                                     |                                                                |                                                                                                    |                                                                                                    |
| ve. Egreso Ren                                                                                                    | glón Concepto egreso                                                                                                    |                                           | Cantidad                                     | Precio Unit.S/impto                                                | Parcial S/impto                                                     | Clave proyecto                                                 | U. Resp                                                                                                    | Nombre U. Resp                                                                                                    |
| 345                                                                                                    | 1 Fondo de Fomento Municipal                                                                                                    | ন                                         | 1.00                                         | 174,597.81                                                         | 174,597.81                                                          | 0001222                                                        | <b>7</b> 0438                                                                                                    | TLACOLULAN                                                                                                    |
| 344                                                                                                    | 2 Participaciones a Municipios                                                                                                    | 2                                         | 1.00                                         | 906,476.29                                                         | 906,476.29                                                          | 0001222                                                        | জ্ব 0438                                                                                                    | 제 TLACOLULAN                                                                                                    |
| 044                                                                                                    |                                                                                                    |                                           |                                              |                                                                    | 44 402 00                                                           | 0004000                                                        | 7 0400                                                                                                    |                                                                                                    |
| 346                                                                                                    | 3 Fondo Especial I.E.P.S.                                                                                                    | 2                                         | 1.00                                         | 14,403.96                                                          | 14,403.96                                                           | 0001222                                                        | <b>M</b> 0438                                                                                                    | TLACOLULAN                                                                                                    |
| 346<br>352                                                                                                    | 3 Fondo Especial I.E.P.S.<br>4 Participaciones por Tenencias                                                                                                    | ল<br>নি                                   | 1.00                                         | 14,403.96                                                          | 3.54                                                                | 0001222                                                        | Ø 0438<br>Ø 0438                                                                                                    | TLACOLULAN                                                                                                    |
| 346<br>352<br>353                                                                                                    | 3 Fondo Especial I.E.P.S.     4 Participaciones por Tenencias     5 Participaciones por I.S.A.N.                                                                                                    | ल<br>ल<br>ल                               | 1.00<br>1.00<br>1.00                         | 14,403.96<br>3.54<br>9,760.01                                      | 3.54                                                                | 0001222                                                        | 제 0438<br>제 0438<br>제 0438                                                                                                    | TLACOLULAN<br>TLACOLULAN<br>TLACOLULAN                                                                                                    |
| 346<br>352<br>353<br>347                                                                                                    | 3 Fondo Especial I.E.P.S.     4 Participaciones por Tenencias     5 Participaciones por I.S.A.N.     6 Fondo de Compensación del ISAN                                                                                                    | ज<br>ज<br>ज<br>ज                          | 1.00<br>1.00<br>1.00<br>1.00                 | 14,403,96<br>3.54<br>9,760.01<br>2,045.72                          | 3.54<br>9,760.01<br>2,045.72                                        | 0001222<br>0001222<br>0001222<br>0001222                       | 0438           기         0438           기         0438           기         0438           기         0438           기         0438                                                                                                    | TLACOLULAN<br>TLACOLULAN<br>TLACOLULAN<br>TLACOLULAN                                                                                              |
| 346<br>352<br>353<br>347<br>348                                                                                                    | 3 Fondo Especial I.E.P.S.     4 Participaciones por Tenencias     5 Participaciones por I.S.A.N.     6 Fondo de Compensación del ISAN     7 Fondo de Fiscalización                                                                            | ন<br>ন<br>ন<br>ন<br>ন                     | 1.00<br>1.00<br>1.00<br>1.00<br>1.00         | 14,403,96<br>3.54<br>9,760.01<br>2,045.72<br>27,094.11             | 3.54<br>9,760.01<br>2,045.72<br>27,094.11                           | 0001222<br>0001222<br>0001222<br>0001222<br>0001222            | Image: Wirk of the second second se | TLACOLULAN       TLACOLULAN       TLACOLULAN       TLACOLULAN       TLACOLULAN       TLACOLULAN                                                   |
| 346<br>352<br>353<br>347<br>348<br>349                                                                                                    | 3 Fondo Especial I.E.P.S.     4 Participaciones por Tenencias     5 Participaciones por I.S.A.N.     6 Fondo de Compensación del ISAN     7 Fondo de Fiscalización     8 Fondo de Estracción de Hidrocarburos                                 | ন<br>ন<br>ন<br>ন<br>ন<br>ন                | 1.00<br>1.00<br>1.00<br>1.00<br>1.00<br>1.00 | 14,403,96<br>3.54<br>9,760.01<br>2,045.72<br>27,094.11<br>5,857.76 | 3.54<br>9,760.01<br>2,045.72<br>27,094.11<br>5,857.76               | 0001222<br>0001222<br>0001222<br>0001222<br>0001222<br>0001222 | 0438           0438           0438           0438           0438           0438           0438           0438           0438           0438           0438           0438           0438                                                                                                    | TLACOLULAN<br>TLACOLULAN<br>TLACOLULAN<br>TLACOLULAN<br>TLACOLULAN                                                                                |
| 346<br>352<br>353<br>347<br>348<br>349                                                                                                    | S Fondo Especial I.E.P.S.     A Participaciones por Tenencias     Participaciones por I.S.A.N.     Fondo de Compensación del ISAN     Fondo de Fiscalización     B Fondo de Extracción de Hidrocarburos                                       | ।<br>।<br>।<br>।<br>।<br>।<br>।<br>।<br>। | 1.00<br>1.00<br>1.00<br>1.00<br>1.00<br>1.00 | 14,403,96<br>3.54<br>9,760.01<br>2,045.72<br>27,094.11<br>5,857.76 | 3.54<br>9,760.01<br>2,045.72<br>27,094.11<br>5,857.76               | 0001222<br>0001222<br>0001222<br>0001222<br>0001222<br>0001222 | 0438           0438           0438           0438           0438           0438           0438           0438           0438           0438           0438           0438           0438                                                                                                    | 지 ILACOLULAN<br>지 TLACOLULAN<br>지 TLACOLULAN<br>지 TLACOLULAN<br>지 TLACOLULAN                                                                      |
| 346<br>355<br>353<br>347<br>348<br>349                                                                                                    | S Fondo Especial I.E.P.S.     A Participaciones por Tenencias     Participaciones por I.S.A.N.     Fondo de Compensación del ISAN     Fondo de Fiscalización     S Fondo de Extracción de Hidrocarburos                                       | ात<br>ात<br>ात<br>ात<br>ात                | 1.00<br>1.00<br>1.00<br>1.00<br>1.00<br>1.00 | 14,403,96<br>3.54<br>9,760.01<br>2,045.72<br>27,094.11<br>5,857.76 | 3.54<br>9,760.01<br>2,045.72<br>27,094.11<br>5,857.76               | 0001222<br>0001222<br>0001222<br>0001222<br>0001222<br>0001222 | 지 0438<br>지 0438<br>지 0438<br>지 0438<br>지 0438<br>지 0438                                                                                                    | 기 ILACOLULAN<br>기 TLACOLULAN<br>기 TLACOLULAN<br>기 TLACOLULAN<br>기 TLACOLULAN<br>기 TLACOLULAN                                                      |
| 346<br>352<br>353<br>347<br>348<br>349<br>4 2 de 10 → ≫                                                                                                    | 3 Fondo Especial I.E.P.S. 4 Participaciones por Tenencias 5 Participaciones por I.S.A.N. 6 Fondo de Compensación del ISAN 7 Fondo de Fiscalización 8 Fondo de Extracción de Hidrocarburos M                                                   | ת<br>ת<br>ת<br>ת<br>ת                     | 1.00<br>1.00<br>1.00<br>1.00<br>1.00<br>1.00 | 14,4(3396<br>3,54<br>9,760,01<br>2,045,72<br>27,094,11<br>5,857,76 | 14,403,380<br>3,54<br>9,760,01<br>2,045,72<br>27,094,11<br>5,857,76 | 0001222<br>0001222<br>0001222<br>0001222<br>0001222<br>0001222 | 기         0438           기         0438           기         0438           기         0438           기         0438           기         0438           기         0438           기         0438           기         0438                                                                                                    | 기 TLACOLULAN<br>기 TLACOLULAN<br>기 TLACOLULAN<br>기 TLACOLULAN<br>기 TLACOLULAN<br>기 TLACOLULAN                                                      |
| 346     352     353     347     348     349     4 2 de 10      ▶   nceptos de egresos                                                                             | S Fondo Especial I.E.P.S.     A Participaciones por Tenencias     S Participaciones por I.S.A.N.     Fondo de Compensación del ISAN     7 Fondo de Fiscalización     8 Fondo de Extracción de Hidrocarburos                                   | ת<br>ת<br>ת<br>ת<br>ת                     | 1.00<br>1.00<br>1.00<br>1.00<br>1.00         | 14,4(3395<br>3,54<br>9,760,01<br>2,045,72<br>27,094,11<br>5,857,76 | 14,403,80<br>3.54<br>9,760,01<br>2,045,72<br>27,094,11<br>5,857,76  | 0001222 0001222 0001222 0001222 0001222 0001222                | 기         0438           기         0438           기         0438           기         0438           기         0438           기         0438           기         0438           기         0438                                                                                                    | TLACOLULAN       TLACOLULAN       TLACOLULAN       TLACOLULAN       TLACOLULAN       TLACOLULAN       TLACOLULAN                                  |
| 346<br>352<br>353<br>347<br>348<br>349<br>4 2 de 10 → →<br>nceptos de egresos                                                                                     | 3 Fondo Especial I.E.P.S. 4 Participaciones por Tenencias 5 Participaciones por I.S.A.N. 6 Fondo de Compensación del ISAN 7 Fondo de Fiscalización 8 Fondo de Extracción de Hidrocarburos  M ~ * * *   2. Descuentos                          | ार<br>ार<br>ार<br>ार<br>ार                | 100<br>1.00<br>1.00<br>1.00<br>1.00          | 14,403395<br>3,54<br>9,760,01<br>2,045,72<br>27,094,11<br>5,857,76 | 14,403,58<br>3,560,01<br>2,045,72<br>27,094,11<br>5,857,76          | 0001222<br>0001222<br>0001222<br>0001222<br>0001222<br>0001222 | 제         0438           제         0438           제         0438           제         0438           제         0438           제         0438           제         0438                                                                                                    | 에 TLACOLULAN<br>기 TLACOLULAN<br>기 TLACOLULAN<br>기 TLACOLULAN<br>기 TLACOLULAN<br>기 TLACOLULAN                                                      |
| 346     355     353     347     348     349     4 2 de 10 → →     nceptos de egresos     s'itilio011820     de inceptos de la gresos                              | S Fondo Especial LE.P.S.     A Participaciones por Tenencias     S Participaciones por T.S.A.N.     Fondo de Compensación del ISAN     Fondo de Fiscalización     S Fondo de Extracción de Hidrocarburos                                      | ाह<br>ह<br>ह<br>ह<br>ह<br>ह<br>ह          | 1.00 1.00 1.00 1.00 1.00 1.00                | 14,403395<br>3,54<br>9,760,01<br>2,045.72<br>27,094.11<br>5,857.76 | 14,403,380<br>3,760,01<br>2,045,72<br>27,094,11<br>5,857,76         | 0001222<br>0001222<br>0001222<br>0001222<br>0001222<br>0001222 | 제         0438           제         0438           제         0438           제         0438           제         0438           제         0438           제         0438                                                                                                    | 기 TLACOLULAN<br>기 TLACOLULAN<br>기 TLACOLULAN<br>기 TLACOLULAN<br>기 TLACOLULAN<br>기 TLACOLULAN                                                      |
| 346     352     353     347     348     349     4 2 de 10 → →     nceptos de egresos     311110011820     icipio de Tlacolulan .                                  | S Fondo Especial LE P.S.     A Participaciones por Tenencias     S Participaciones por I.S.A.N.     Fondo de Compensación del ISAN     Fondo de Fiscalización     B Fondo de Extracción de Hidrocarburos      A * '+      A     C- Descuentos | ज<br>ज<br>ज<br>ज<br>ज<br>ज                | 1.00<br>1.00<br>1.00<br>1.00<br>1.00<br>1.00 | 14,403395<br>3,54<br>9,760,01<br>2,045,72<br>27,094,11<br>5,857,76 | 14,403,380<br>3,760,01<br>2,045,72<br>27,094,11<br>5,857,76         | 0001222 0001222 0001222 0001222 0001222 0001222                | 제     0438       제     0438       제     0438       제     0438       제     0438       제     0438       제     0438       제     0438                                                                                                    | 기 TLACOLULAN<br>기 TLACOLULAN<br>기 TLACOLULAN<br>기 TLACOLULAN<br>기 TLACOLULAN<br>기 TLACOLULAN                                                      |
| 346     352     353     347     348     349     349     4 2 de 10 →      →     moceptos de egresos     311110011820     icipio de Tiacolulan .     vectopes: MAYO | 3 Fondo Especial I.E.P.S. 4 Participaciones por Tenencias 5 Participaciones por I.S.A.N. 6 Fondo de Compensación del ISAN 7 Fondo de Fiscalización 8 Fondo de Extracción de Hidrocarburos  M  7 + **   2. Descuentos 000                      | য়<br>য<br>য<br>য<br>য<br>য<br>য          | 1.00<br>1.00<br>1.00<br>1.00<br>1.00         | 14,403395<br>3,54<br>9,760,01<br>2,045,72<br>27,094,11<br>5,857,76 | 14,40380<br>3.54<br>9,760.01<br>2,045.72<br>27,094.11<br>5,857.76   | 0001222<br>0001222<br>0001222<br>0001222<br>0001222<br>0001222 | 에 0438                                                                                                    | TLACOLULAN     TLACOLULAN     TLACOLULAN     TLACOLULAN     TLACOLULAN     TLACOLULAN     TLACOLULAN     TLACOLULAN     TLACOLULAN     TLACOLULAN |

**Nota:** Deberá contener la columna de concepto egreso como " Participaciones a Municipios".

Al ingresar al detalle, la ventana se mostrará de la siguiente manera:

| Edición de conceptos de egresos                                                                                                    | x        |
|----------------------------------------------------------------------------------------------------|----------|
|                                                                                                    |          |
| Cpto. de<br>egreso:       344 - =       Participaciones a Municipios       Proyecto:       0001222 -         Descripción de<br>concerto de       FEBRERO       Image: Concerto de Concerto de |          |
| Cantidad:     1.00                                                                                                    |          |
| 🖳 Centro costo:                                                                                                    |          |
| Precio Unit.S/impto: 906,476.29 Parcial S/impto: 906,476.29                                                                                                    |          |
| Tipo retención Clave Retención Acreedor Deudor % Retención Importe Impte. Retenciones: 0.00                                                                                                    |          |
| Parcial a pagar:<br>906,476.29                                                                                                    | <u>ą</u> |
|                                                                                                    |          |
| Cód. Contable: Depto. Contable:                                                                                                    |          |
| 811001 311110011820000 421 C R C465 J 1500117 5 C4650k98001                                                                                                    |          |
| Participaciones a Municipios . Municipio de Tlacolulan . Transferencias, part. Y aport. Entre di. Ordenes de gol 🕦 👔 cas . Municipios . Fondos Municipales . Habitante . Fond                                                                                                    | ° Ç      |
| PROYECTO                                                                                                    | dir      |

#### 1.4. Insertar retención

Para poder insertar la retención en el detalle del registro, el usuario deberá dar clic en el botón "Editar registro actual" el pue se encuentra en la barra de herramientas:

| 🗟 Edición d                                                  | e concept                  | tos de egresos         |                         |                  |                     |               |                                 | _ X                             |  |
|--------------------------------------------------------------|----------------------------|------------------------|-------------------------|------------------|---------------------|---------------|---------------------------------|---------------------------------|--|
| 1< << <                                                      | > >>                       | >1 +                   |                         |                  |                     |               |                                 |                                 |  |
| Cpto. de<br>egreso:<br>Descripción d<br>concepto d<br>egreso | Concepto de egreso:        |                        |                         |                  |                     |               |                                 |                                 |  |
| 🛄 U. Resp:                                                   | 0438 - =                   |                        |                         |                  |                     | V Presup      | uestal                          |                                 |  |
| Cantidad<br>Precio Unit.S.                                   | impto:                     | 906,476.29             |                         | ¢                | Centro costo:       |               | ♥<br>Parcial S/impto:           | 906,476.29                      |  |
| Tipo retenció                                                | n Clave                    | Retención              | Acreedor                | Deudor           | % Retención         | Importe       | Impte. Retenciones:             | 0.00                            |  |
|                                                              | No hay datos para mostrar> |                        |                         |                  |                     |               |                                 |                                 |  |
| •                                                            |                            |                        |                         |                  |                     | ►             |                                 |                                 |  |
| Cód. Contable:                                               |                            | Depto.                 | Contable:               |                  |                     |               |                                 |                                 |  |
| 811001 - 311                                                 | 1001182000                 | 00 - 421 - C           | • R • C465 •            | J - 15001        | 17 • 5 • C4         | 650438001     | •                               |                                 |  |
| Participaciones a                                            | MUNICIPIOS . I             | Município de Hacolular | i . Transterencias, par | τ. γ aport. Entr | e al. Urdenes de ga | ib Finanzas P | ublicas . Municipios . Fondos M | Aunicipales . Habitante . Fondo |  |
|                                                              |                            |                        |                         |                  |                     |               |                                 | salir                           |  |

La plataforma mostrará la ventana en estado de inserción, en donde el usuario dará clic en la opción "Insertar retención" del menú contextual, a continuación se ejemplifica el proceso:

| Edición de conceptos de egresos                                                                                                    | _ x                             |
|----------------------------------------------------------------------------------------------------|---------------------------------|
|                                                                                                    |                                 |
| Coto de egreso:<br>344 - == Participaciones a Municipios Proyecto: 0001222 -<br>Descripción de egreso:                                                                                                    |                                 |
| Contribut      Contribut      TLACOLULAN     V Presupuestal                                                                                                    |                                 |
| Centro costo:                                                                                                    |                                 |
| Precio Unit.S/Impto: 906,476.29 Parcial S/Impto:                                                                                                    | 906,476.29                      |
| Tipo retención Clave Retención Acreedor Deudor % Retención Importe Impte. Retenciones:                                                                                                    | 0.00                            |
| No hay datos para mostra       Borrar retención seleccionada     Ctrl+Del       Image: Seleccionada     Ctrl+Del       Image: Seleccionada     Seleccionada       Image: Seleccionada     Seleccionada       Image: Seleccionada     Seleccionada       Image: Seleccionada     Seleccionada       Image: Seleccionada     Seleccionada       Image: Seleccionada     Seleccionada       Image: Seleccionada     Seleccionada       Image: Seleccionada     Seleccionada       Image: Seleccionada     Seleccionada       Image: Seleccionada     Seleccionada | arcial a pagar:<br>906,476.29   |
| Cód. Contable: Depto. Contable:                                                                                                    |                                 |
| 811001 + 311110011820000 + 421 + C + R + C465 + J + 1500117 + 5 + C4650438001 +<br>Participaciones a Municipios . Municipio de Tlacolulan . Transferencias, part. Y aport. Entre di. Órdenes de gob Finanzas Públicas . Municipios . Fondos Muni                                                                                                    | nicipales . Habitante . Fondo 📘 |
|                                                                                                    | <u>Salir</u>                    |

Seguido del punto anterior, se mostrará un renglón, en el cual seleccionará la clave de la retención correspondiente e ingresará el importe:

| 📓 Edición de co                            | oncepto                                                        | s de egresos                  |                 |                   |                     |                 |                              | _ X                               |  |  |
|--------------------------------------------|----------------------------------------------------------------|-------------------------------|-----------------|-------------------|---------------------|-----------------|------------------------------|-----------------------------------|--|--|
| 1< << >                                    | >> >                                                           | ı + - <b>- ·</b>              |                 |                   |                     |                 |                              |                                   |  |  |
| Cpto. de<br>egreso:                        | egreso: Att and Participaciones a Municipios Proyecto: 0001222 |                               |                 |                   |                     |                 |                              |                                   |  |  |
| Descripción de C<br>concepto de<br>egreso: | Descripción de FEBRERO<br>concepto de<br>expreso:              |                               |                 |                   |                     |                 |                              |                                   |  |  |
| Cantidad:                                  | 138 - 🖷                                                        | TLACOLULAN                    |                 |                   |                     | V Presupue:     | stal                         |                                   |  |  |
| -                                          |                                                                |                               |                 | Q                 | Centro costo:       |                 | · ·                          |                                   |  |  |
| Precio Unit.S/impt                         | :0:                                                            | 906,476.29                    |                 |                   |                     |                 | Parcial S/impto:             | 906,476.29                        |  |  |
| Tipo retención                             | Clave                                                          | Retención                     | Acreedor        | Deudor            | % Retención         | mporte          | Impte. Retenciones:          | 0.00                              |  |  |
| * •                                        |                                                                |                               |                 | 7                 | ~                   |                 |                              | Parcial a pagar:                  |  |  |
|                                            |                                                                |                               |                 |                   |                     |                 |                              | 906,476.29                        |  |  |
|                                            |                                                                |                               |                 |                   |                     |                 |                              |                                   |  |  |
| •                                          |                                                                |                               |                 |                   |                     | •               |                              |                                   |  |  |
| Cód. Contable:                             |                                                                | Depto. Contak                 | ole: 🔹 👻        |                   |                     |                 |                              |                                   |  |  |
| 811001 - 3111100                           | 011820000                                                      | - 421 - C - R                 | ▼ C465 ▼        | J 🔹 15001         | 17 • 5 • C4         | 650438001 🝷     |                              |                                   |  |  |
| Participaciones a Mun                      | icipios . Mu                                                   | inicipio de Tlacolulan . Tran | sferencias, par | t. Y aport. Entre | e di. Órdenes de go | b Finanzas Públ | icas . Municipios . Fondos M | lunicipales . Habitante . Fondo 📘 |  |  |
|                                            |                                                                |                               |                 |                   |                     |                 |                              | salir                             |  |  |

Al desplegar la columna "Clave", la Plataforma mostrará el "Catálogo de retenciones", en la que deberá buscar y seleccionar la Clave de la retención a aplicar, posteriormente dará clic al botón "Aceptar" de la misma ventana:

| -           | 💐 Catálogo de retenciones 🛛 🗖 🗙 |                                                |  |  |  |  |  |  |  |  |
|-------------|---------------------------------|------------------------------------------------|--|--|--|--|--|--|--|--|
| <u>B</u> ús | queda:                          | Buscar <u>p</u> or:<br>Clave retención         |  |  |  |  |  |  |  |  |
| An          | astrar un encabezado de         | columna aquí para agrupar por esa columna      |  |  |  |  |  |  |  |  |
| Y           | Clave retención 🛛 🔺             | Descripción                                    |  |  |  |  |  |  |  |  |
|             | 241                             | SINDICATO INDEPENDIENTE DE TRABAJADORES DE LA  |  |  |  |  |  |  |  |  |
|             | 242                             | SINDICATO INTEGRADOR ALTERNATIVO DE LOS TRABA  |  |  |  |  |  |  |  |  |
|             | 243                             | SINDICATO EN DEFENSA DE LOS DERECHOS DE LOS TR |  |  |  |  |  |  |  |  |
|             | 244                             | 10% ARRENDAMIENTO DE BIENES INMUEBLES          |  |  |  |  |  |  |  |  |
|             | 245                             | 10% EN HONORARIOS                              |  |  |  |  |  |  |  |  |
| >           | 246                             | C.F.E.                                         |  |  |  |  |  |  |  |  |
|             | 247                             | I.P.E.                                         |  |  |  |  |  |  |  |  |
|             | 248                             | ADEUDO CMAS XALAPA                             |  |  |  |  |  |  |  |  |
|             | 249                             | CONAGUA                                        |  |  |  |  |  |  |  |  |
|             | 250                             | FIDEICOMISO BÚRSARTIL F/998                    |  |  |  |  |  |  |  |  |
|             | 251                             | PRESTAMO BANCARIO CAPITAL                      |  |  |  |  |  |  |  |  |
|             |                                 |                                                |  |  |  |  |  |  |  |  |
|             |                                 | Aceptar X Cancelar                             |  |  |  |  |  |  |  |  |

#### 1.5. Grabar detalle

Realizada la operación anterior, deberá seleccionar la opción "Calcular" v posteriormente guardará el registro dando clic sobre el botón llamado "Grabar cambios del registro actual".

La ventana se mostrará de la siguiente manera:

| dición de conceptos de egresos                                                                                                    | - x           |  |  |  |  |  |  |  |  |
|----------------------------------------------------------------------------------------------------|---------------|--|--|--|--|--|--|--|--|
|                                                                                                    |               |  |  |  |  |  |  |  |  |
| Cpto. de agreso:<br>egreso:<br>Descripción de egreso:<br>Participaciones a Municipios<br>Descripción de egreso:<br>Proyecto: 0001041                                                                                                    |               |  |  |  |  |  |  |  |  |
| Image: Image: |               |  |  |  |  |  |  |  |  |
| Centro costo:                                                                                                    |               |  |  |  |  |  |  |  |  |
| Precio Unit.S/impto: 765,903.87 Parcial S/impto: 765,903.87                                                                                                    | 7             |  |  |  |  |  |  |  |  |
| Tipo retención Clave Retención Acreedor Deudor % Retención Importe Impte. Retenciones: 45,666.0                                                                                                    | 0             |  |  |  |  |  |  |  |  |
| ➤ Acreedor         ▼ 246 (2)         C.F.E.         0002734 (2)         (2)         (2)         (2)         (2)         (2)         (2)         (2)         (2)         (2)         (2)         (2)         (2)         (2)         (2)         (2)         (2)         (2)         (2)         (2)         (2)         (2)         (2)         (2)         (2)         (2)         (2)         (2)         (2)         (2)         (2)         (2)         (2)         (2)         (2)         (2)         (2)         (2)         (2)         (2)         (2)         (2)         (2)         (2)         (2)         (2)         (2)         (2)         (2)         (2)         (2)         (2)         (2)         (2)         (2)         (2)         (2)         (2)         (2)         (2)         (2)         (2)         (2)         (2)         (2)         (2)         (2)         (2)         (2)         (2)         (2)         (2)         (2)         (2)         (2)         (2)         (2)         (2)         (2)         (2)         (2)         (2)         (2)         (2)         (2)         (2)         (2)         (2)         (2)         (2)         (2)         (2)         (2)                                                                                                            |               |  |  |  |  |  |  |  |  |
| 720,237.6                                                                                                    | 7 🧕           |  |  |  |  |  |  |  |  |
|                                                                                                    |               |  |  |  |  |  |  |  |  |
|                                                                                                    |               |  |  |  |  |  |  |  |  |
|                                                                                                    |               |  |  |  |  |  |  |  |  |
| Cód. Contable:                                                                                                    |               |  |  |  |  |  |  |  |  |
| 811001 311110010010000 421 C R C465 J 1500117 5 C4650257001                                                                                                    |               |  |  |  |  |  |  |  |  |
| Participaciones a Municipios . Municipio de Acajete . Transferencias, part. Y aport. Entre di. Órdenes de gob Finanzas Públicas . Municipios . Fondos Municipales . Habitante . Fon                                                                                                    | lo 🌲          |  |  |  |  |  |  |  |  |
|                                                                                                    | <u>S</u> alir |  |  |  |  |  |  |  |  |